Manual Para Obtener o Cambiar Contraseña

## Paso 1

Posiciónese en la pantalla principal del portal. (https://web3it.dev/cnj/)

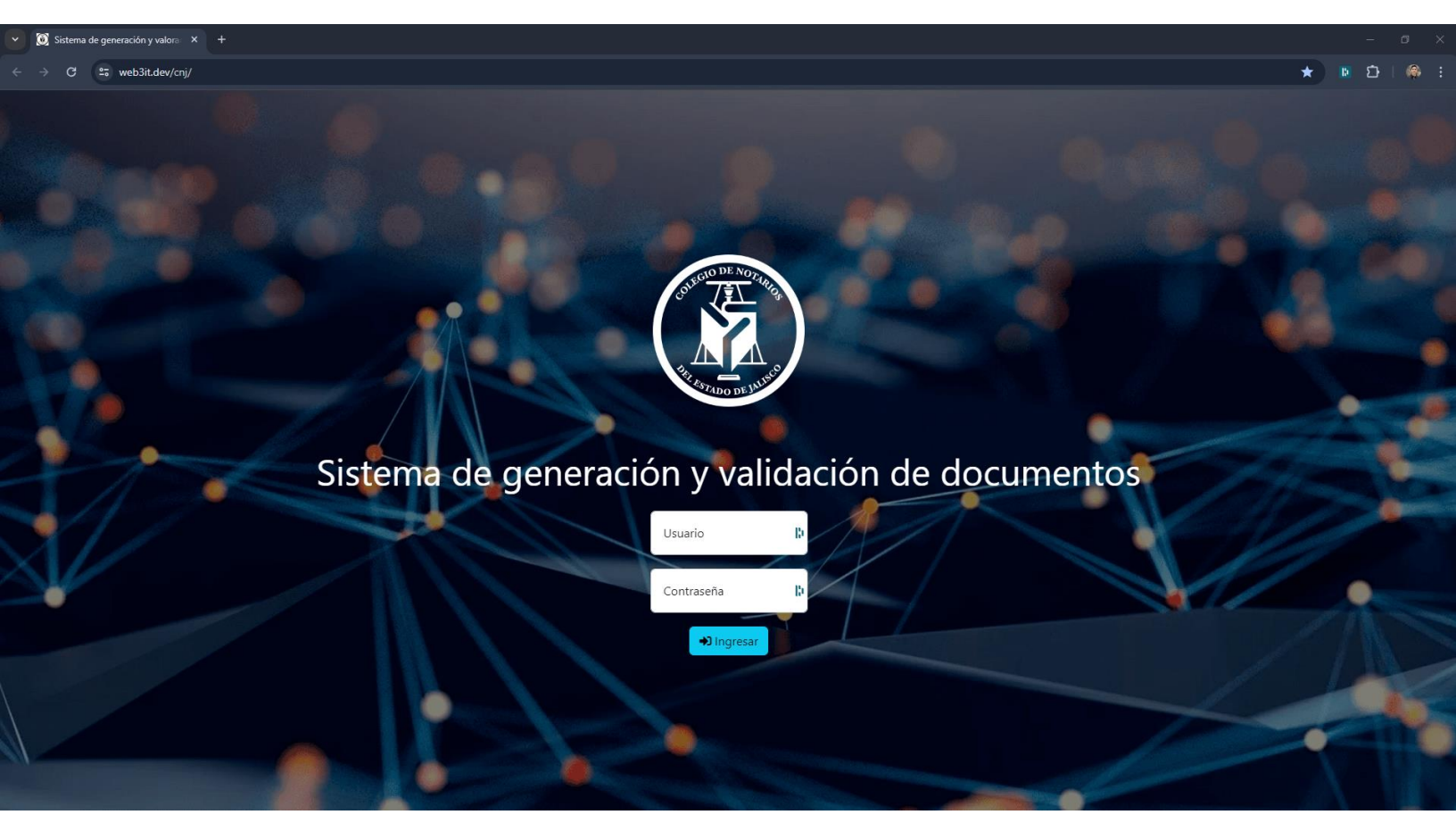

## Paso 2

Seleccione el botón Ingresar que está encerrado en un rectángulo rojo (no es necesario que ingrese usuario ni contraseña) y aparecerá el siguiente mensaje.

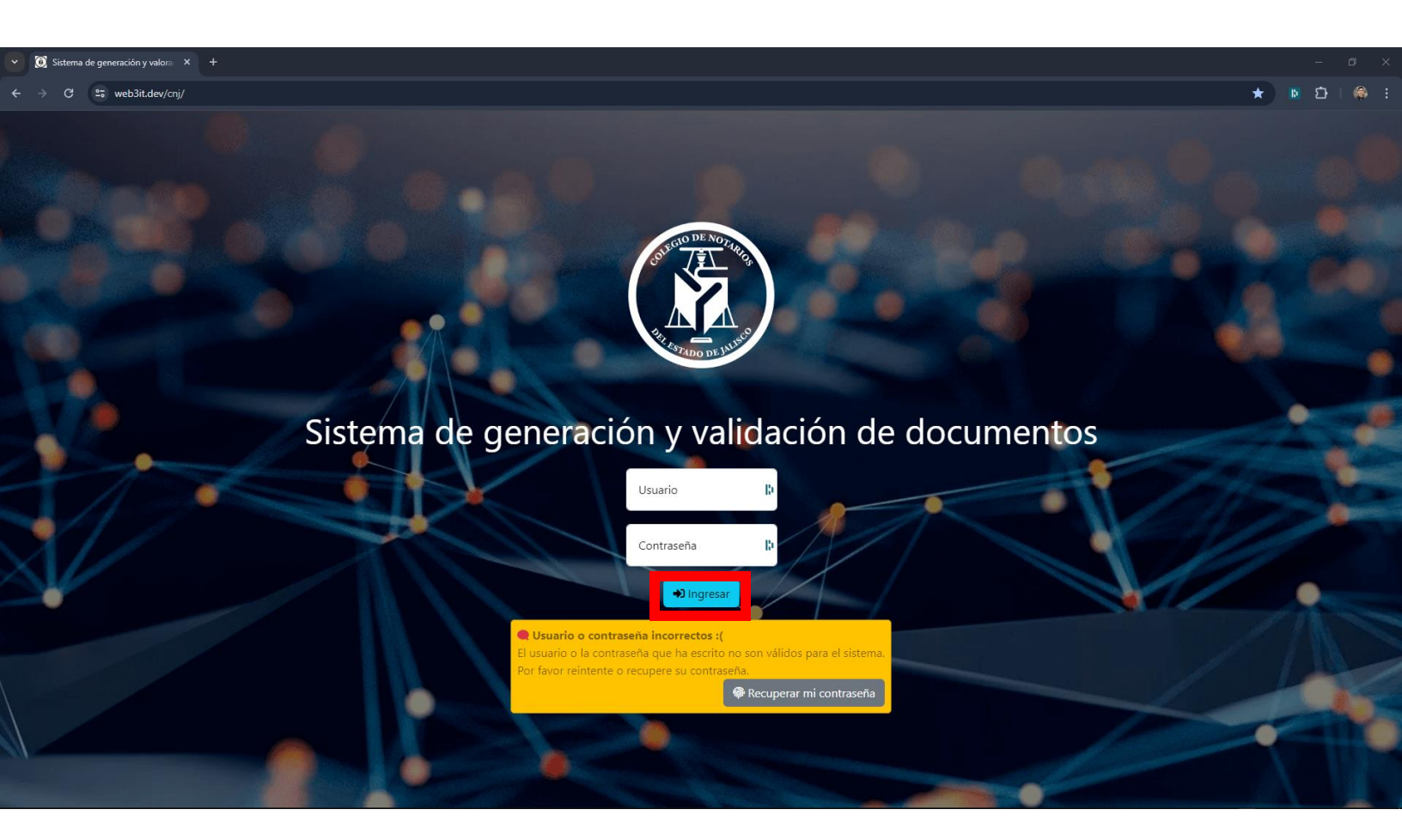

• La siguiente imagen es una vista más cercana y deberá dar click en el botón Recuperar mi contraseña que está encerrado en un rectángulo rojo.

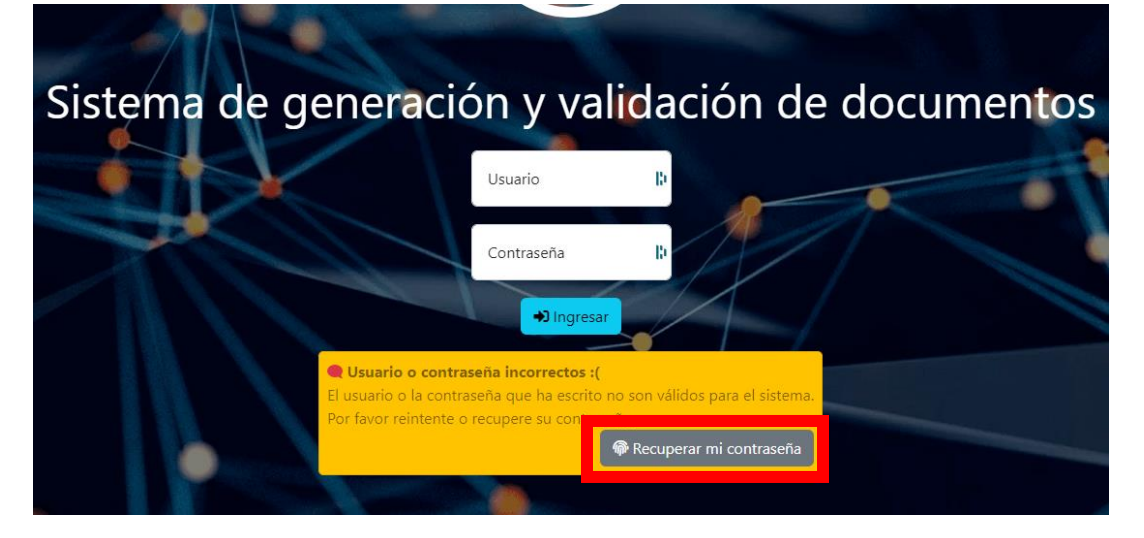

## Paso 3

- En caso de ser notario, coloque su correo institucional en el campo blanco que dice email registrado.
- En caso de ser colaborador, verifique con el notario su email registrado y contraseña.

después de ingresar el email registrado daremos click en el botón Recuperar(encerrado en un rectángulo rojo), recibirá una liga en su correo para restablecer su contraseña.

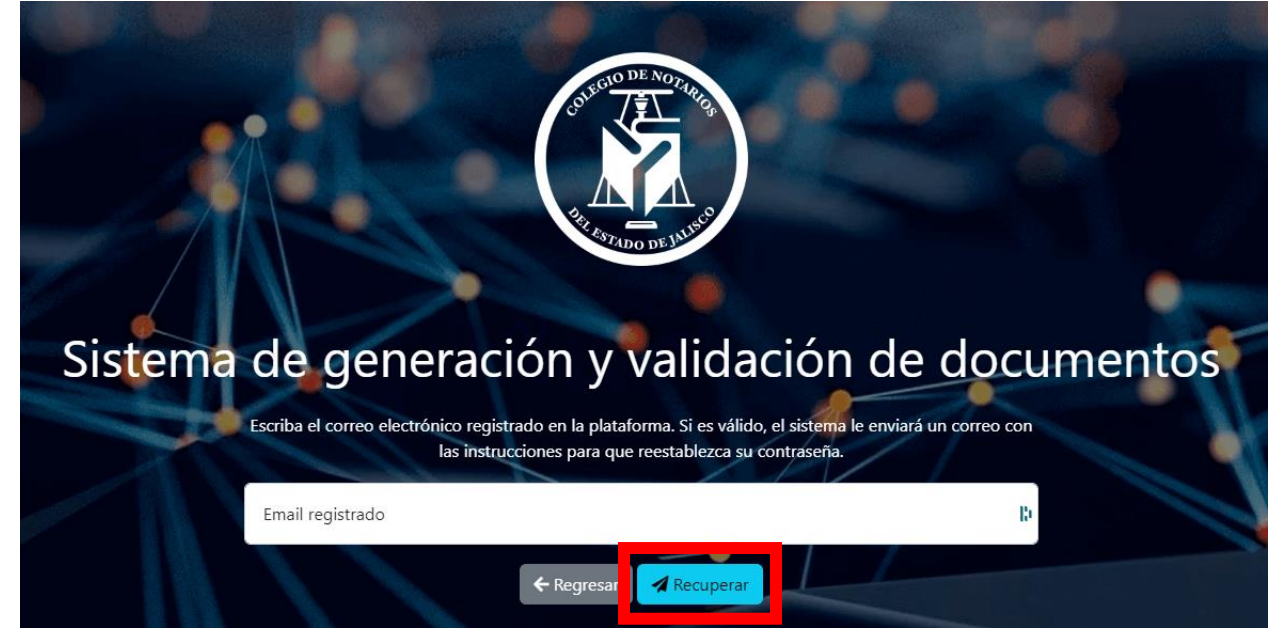

• Si es la primera vez que va a obtener su contraseña deberá llegarle un correo como este:

Registro al Sistema de generación y validación de documentos Ð > Recibidos × Sistema de generación y validación de documen... lun, 6 may, 1:53 p.m. (hace 1 día) 🛛 🔶  $\odot$ : 6 para mí 👻 A quien corresponda: Se ha registrado su dirección de correo electrónico y el usuario: miguel.camoa en el Sistema de generación y validación de documentos Es necesario asignar una contraseña en el siguiente enlace antes de que hayan transcurrido 5 horas de la emisión de este correo: https://web3it.dev/cnj/establecerSeguridad.aspx?cd=74B044FCD1116CE7C00C91C9B7F42C 7F76F4C449B81C613DF891D1DFBF64ECD NOTA: Si el vínculo no funciona, cópielo y péguelo en la barra de dirección de su navegador.

Sistema de generación y validación de documentos Colegio de Notarios del Estado de Jalisco • Si está restableciendo su contraseña deberá llegarle un correo como este:

Recuperación de contraseña - Sistema de Generación y validación de documentos. > Recibidos ×

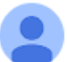

Sistema de generación y validación de documentos <... 2:52 p.m. (hace 2 minutos) ☆ 🙄 🥎 🚼 para mí 👻

Estimado usuario miguel.camoa:

Se ha registrado una solicitud de recuperación de su contraseña.

Si no ha sido usted quien generó la solicitud, ingrese al sistema y cambie su contraseña. Así mismo le recomendamos hacerlo de forma periódica.

En caso de la solicitud haya sido generada por usted, pulse en el siguiente enlace para cambiar su contraseña:

https://web3it.dev/cnj/establecerSeguridad.aspx?cd=408407F47960A6C1DF28CB258B7D70 778F9A79120C87CA637CD21F29DA3C5AFi

NOTA: Si el vínculo no funciona, cópielo y péguelo en la barra de dirección de su navegador.

Sistema de generación y validación de documentos Colegio de Notarios del Estado de Jalisco

• Si al dar click a la liga aparece de la siguiente forma deberá regresar al Paso 1.

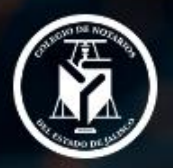

Sistema de generación y validación de documentos

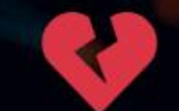

Este enlace ya no es válido, las razones pueden ser una de las siguientes:

1. Éste enlace ya fué utilizado

2. Han pasado más de 15 días después de la generación de éste enlace

En cualquiera de los casos, solicite de nuevo la recuperación de su contraseña o Comuníquese con su administrador.

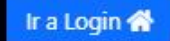

Deberá aparecer de la siguiente forma:

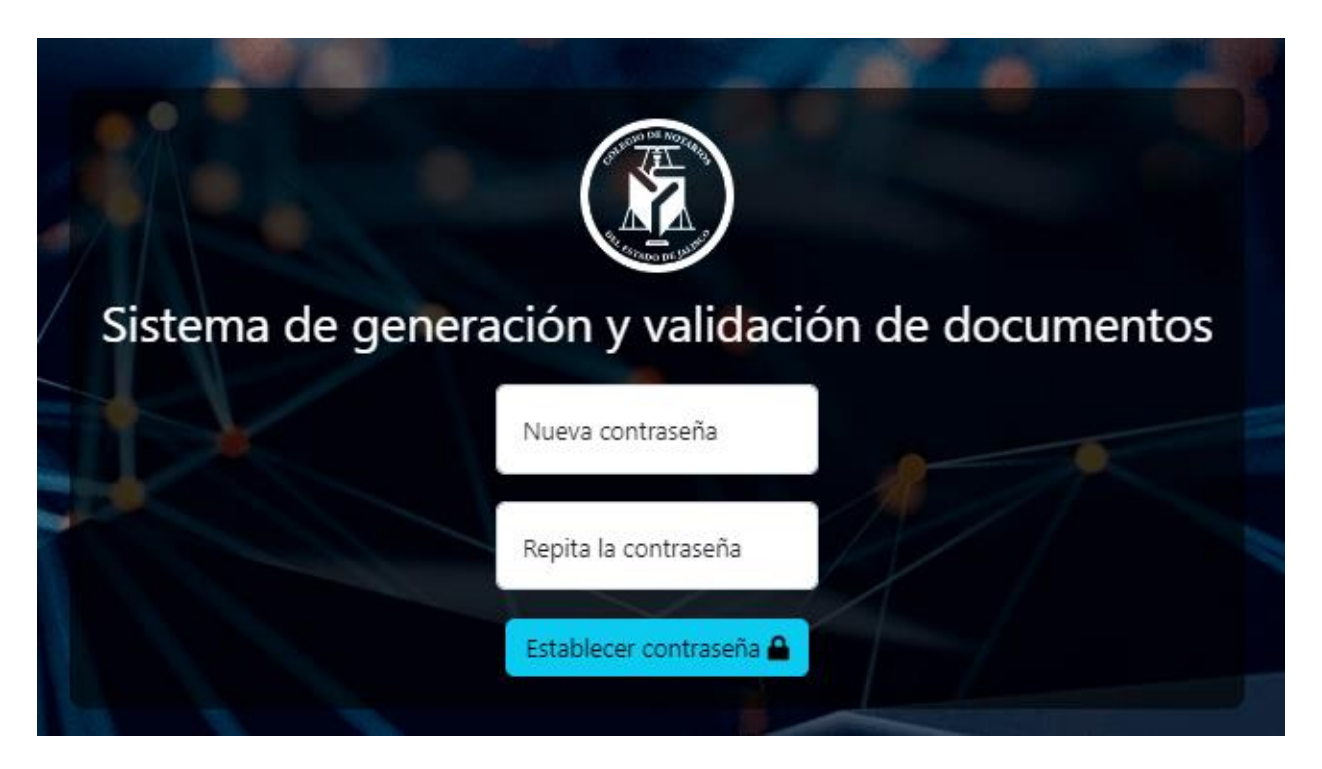

Deberá ingresar una contraseña con las siguientes características:

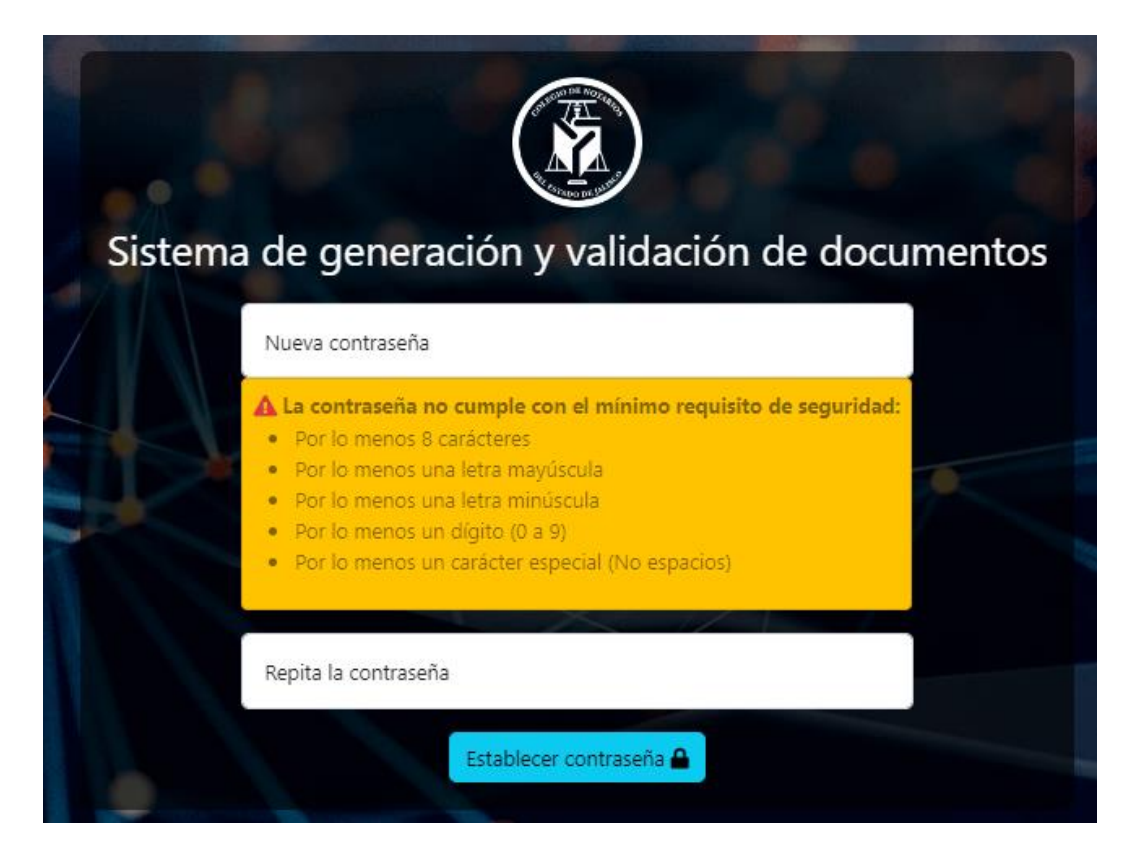

Una vez escriba su contraseña y la repita, deberá dar click en el botón azul de Establecer contraseña (encerrado en un rectángulo rojo).

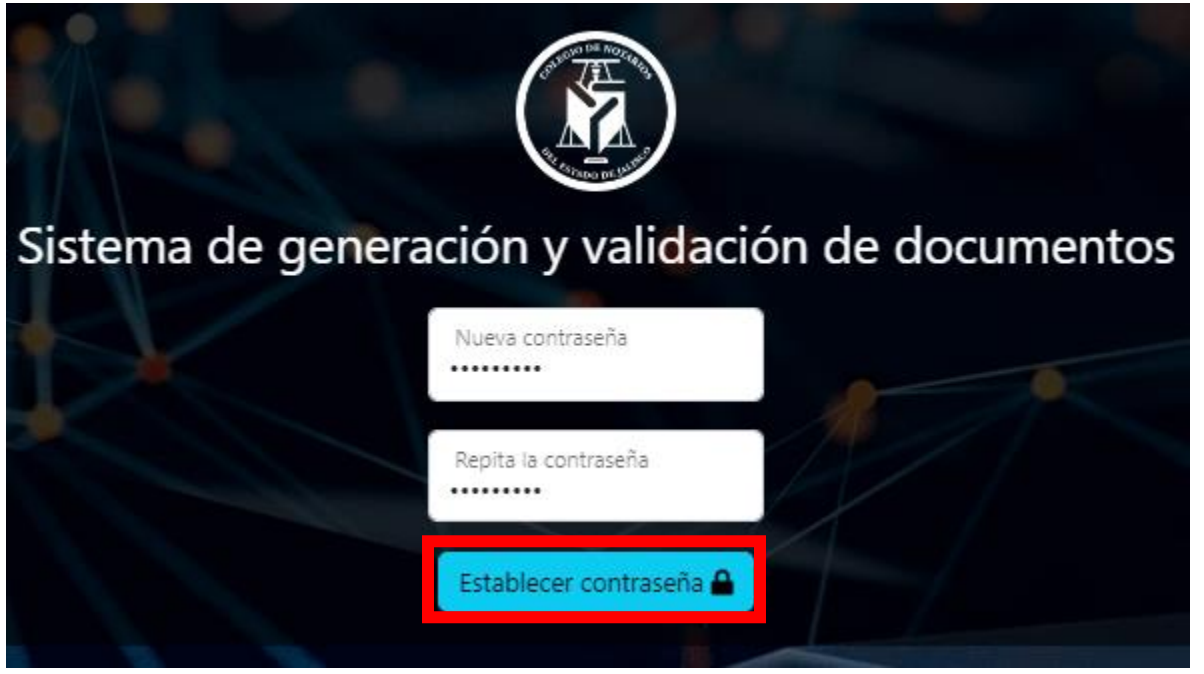

Aparecerá el siguiente mensaje:

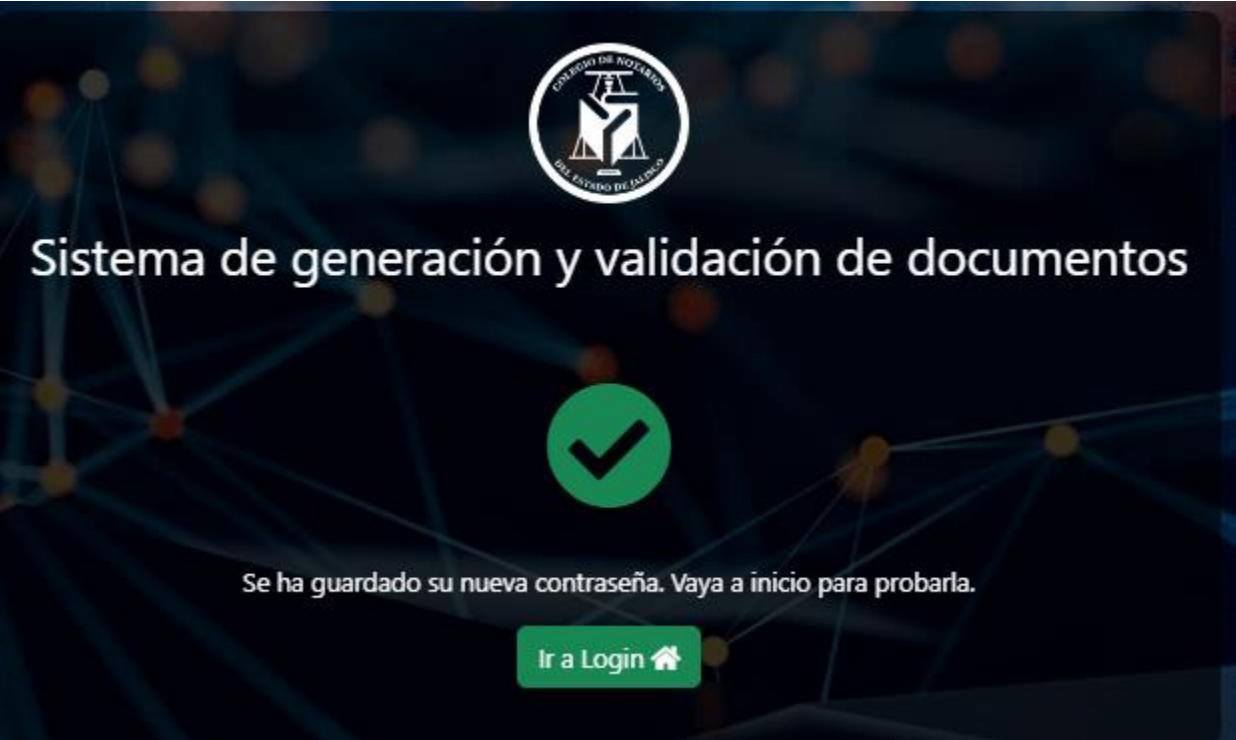

## Paso 4

Una vez realizados los pasos anteriores, podremos ingresar con el usuario (el correo registrado o el nombre que llego en el correo) y contraseña.

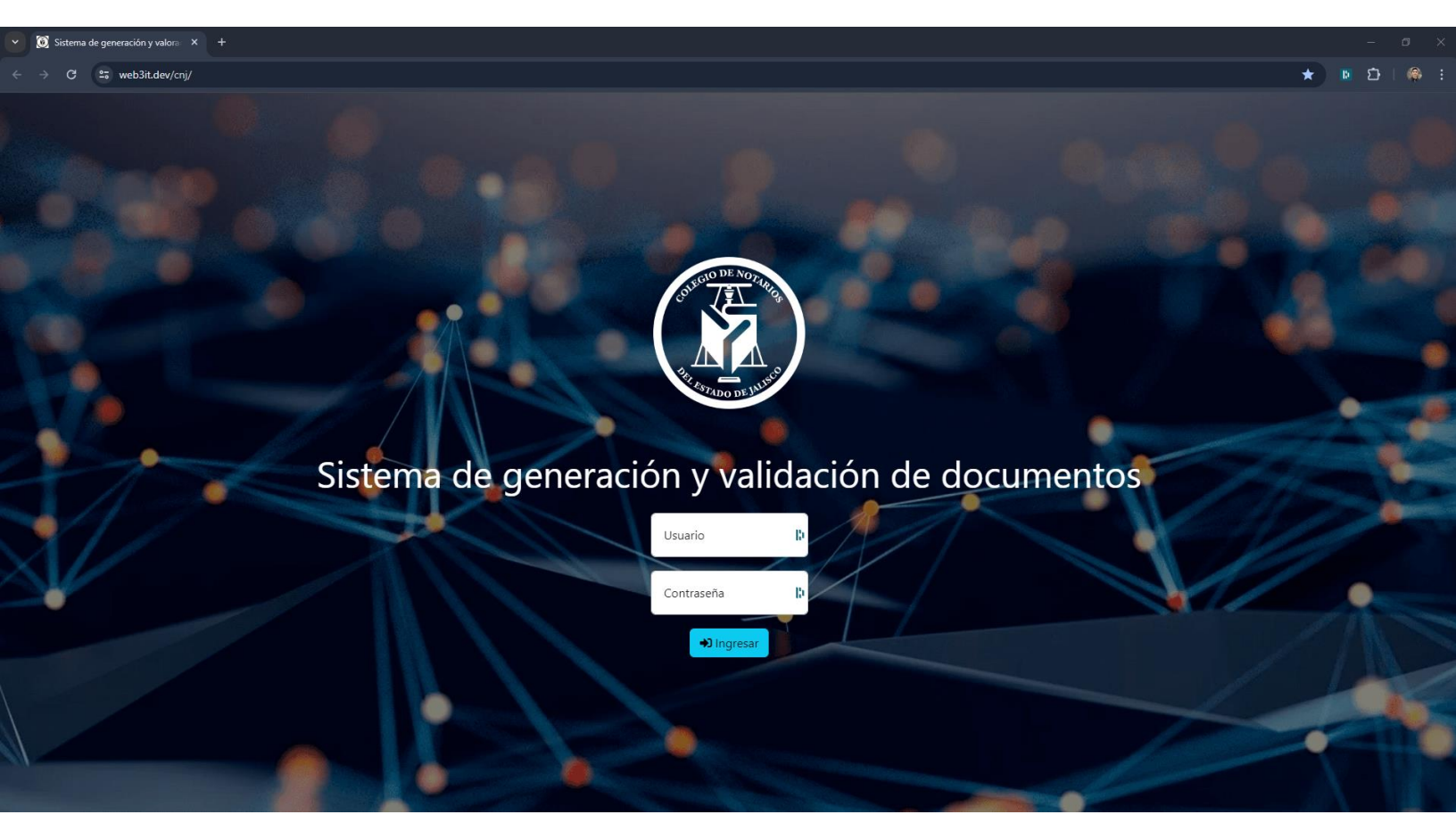